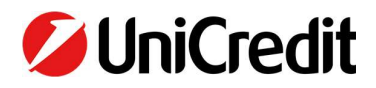

## Renewal Digital Certificate (after 3 years)

The In.Te.S.A. IBM Digital Certificate must be renewed every 3 years. Renewal (or reissuing) **is possible only after** the natural expiry date foreseen by the Certifier (see next paragraph "Check of Certificates expiring date"). In order to continue operating, it is necessary to renew it from the specific section "Certificates management dashboard".

When checking that the Certificate has expired, UniWeb warns the Signatory with a specific error message (see image below).

| ocumenti   | i non firmabili                              |                |         |          |        |           |            |
|------------|----------------------------------------------|----------------|---------|----------|--------|-----------|------------|
|            | IBAN                                         | Stato          | Importo |          | Divisa | Creazione |            |
| 2          | IT21U0200805364                              | AF             |         | 8.869,47 | EUR    |           | 23/12/2019 |
|            |                                              | 20 righe per p | agina 🔻 |          |        |           |            |
| Q 7        |                                              | 1              |         |          |        |           |            |
| I Sono sta | ati riscontrati i seguenti errori:           |                |         |          |        |           |            |
| Cliente    | Errore                                       |                |         |          |        |           |            |
| AT6FA      | Attenzione certificato di firma non presente |                |         |          |        |           |            |

In the text of the message there is a link that redirects to the "*Online> Security Setup> Certificate management dashboard*" section. From here you can consult the **Operating Manual** which regulates all aspects of managing the Digital Certificate. The certificates to be renewed will have the status in red

To Renew the Certificates select the Certificate (s) with the **checkbox** (s), at the top for everyone or on the left individually and then the "**Create certificates**" button (see image below); as expired it is necessary to request a new generation to the Certifier.

| PARTITA IVA AZIENDA STATO PARTITA IVA AZIENDA STATO O6543. COOPERATIVA SOCIALE O1484 GRUPPO SERVIZI. O6220 JOCIETA' COOPERATIVA SOCIALE A RESPONSABILITA 12639f GRUPPO SERVIZI. Official saranno conservati su un server sicuro presso la Banca e saranno da lei ut servizi social dei disposizioni/do di Internet Banking di Unit of S.p.A. (e altre società del Gruppo UniCredit sulla base di cordi). e contratti relativi a produte servizi venduti e/o erodati nell'ambito dell'attività in sec e forori sede ovvero nell'ambito di servizi                                                                                                    | ista li                                                   | ficati (*)                                                                                            |                                                                                                    |                                                                                                    |                                    |                  |
|----------------------------------------------------------------------------------------------------|-----------------------------------------------------------|----------------------------------------------------------------------------------------------------|----------------------------------------------------------------------------------------------------|----------------------------------------------------------------------------------------------------|------------------------------------|------------------|
|                                                                                                    |                                                           | PARTITA IVA                                                                                           | AZIENDA                                                                                                    |                                                                                                    | STATO                              |                  |
| 01484   GRUPPO SERVIZI.     06220   JOCIETA' COOPERATIVA SOCIALE A RESPONSABILITA     12639f   GRUPPO SERVIZI.     ") I certificati saranno conserviti su un server sicuro presso la Banca e saranno da lei uti serviti seclusivamente per la sottoscrizione di disposizioni/de di Internet Banking di Unió.   K.S.p.A. (e altre società del Gruppo UniCredit sulla base di cordi).     e contratti relativi a produte servizi venduti e/o erodati nell'ambito dell'attività in sede di cordi).   E contratti nell'ambito di servizi                                                                                                    |                                                           | 06543                                                                                                 | COOPERATIVA SOCIALE                                                                                                    |                                                                                                    |                                    | <b>Q</b>         |
| O6220 OCIETA' COOPERATIVA SOCIALE A RESPONSABILITA  O6220 OCIETA' COOPERATIVA SOCIALE A RESPONSABILITA  OCIETA' COOPERATIVA SOCIALE A RESPONSABILITA  OCIETA' COOPERATIVA S                                                                                                    |                                                           | 01484                                                                                                 | GRUPPO SERVIZI                                                                                                    |                                                                                                    | •                                  | ୍                |
| 12639f GRUPPO SERVIZIA CONTRACTOR DE LA SUBACIÓN DE LA SUBACIÓN DE SUBACIÓN DE SUBACIÓN DE SUBCIÓN DE LA SUBACIÓN DE SUBACIÓN DE SUBACIÓ |                                                           | 06220                                                                                                 | JOCIETA' COOPERATIVA SOCIA                                                                                                    | LE A RESPONSABILITA                                                                                             | •                                  | ୍                |
| (*) I certificati saranno conserve i su un server sicuro presso la Banca e saranno da lei ut su poli esclusivamente per la sottoscrizione di disposizioni/do<br>di Internet Banking di UniCent S.p.A. (e altre società del Gruppo UniCredit sulla base di scordi).<br>e contratti relativi a produte e servizi venduti e/o erotati nell'ambito dell'attività in sed e fuori sede ovvero nell'ambito di servizi                                                                                                    |                                                           | 12639f                                                                                                | GRUPPO SERVIZI                                                                                                    | AF ST                                                                                                    |                                    | <b>Q</b>         |
| Il servizio della Certificiana Authority In.Te.S.A. IBM è regolato dal seguente Manuale Operativo.                                                                                                    | ") I certific<br>di Internet<br>e contratti<br>l servizio | cati saranno conserve<br>t Banking di UniCont s<br>ci relativi a prodve se<br>della Certificione Autr | su un server sicuro presso la Banca e saranno da lei<br>5.p.A. (e altre società del Gruppo UniCredit sulla base<br>rvizi venduti e/o erogati nell'ambito dell'attività in se<br>pority In.Te.S.A. IBM è regolato dal seguente <u>Manuale</u> | uti se pili esclusivamente per la sot<br>o cordi).<br>o e fuori sede ovvero nell'ambito d<br><u>Operativo</u> . | ttoscrizione di dispo<br>i servizi | sizioni/document |

In order for the state to turn green (active), you need:

- Open link in the operating manual;
- Check the acknowledgment of the manual;
- Entering the access pin and the OTP code.

This document was prepared by UniCredit for informational purposes only. Although the information contained in this document was obtained from sources that UniCredit believes to be reliable, UniCredit does not guarantee its accuracy and completeness. All information contained in this document is that held by UniCredit on the date of making the document available, and may be subject to change at any time and without notice.

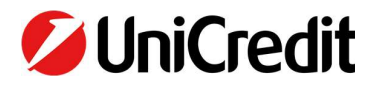

From this section you can:

- Create the Certificates the first time you access UniWeb or in the case of renewal
- **Suspend Certificates** for reasons related to the needs of the Signatory
- Reactivate the Certificates only if they have been previously suspended by the Signatory himsel

Once the Certificate has been renewed, it is possible to go back to the process that was being authorized and to proceed with the digital signature

## CHECK OF CERTIFICATES EXPIRING DATE

To check the expiration date of your Digital Certificates, go to the **Online> Security Setup> Certificate management dashboard** and click on the lens on the right

| 💋 UniCredit                              | Uniweb <del>-</del> |                                                                   |                       |                     |                                |                        |                                              |                      | 88          | ç. <sup>138</sup> | S           | ☆            | ٢  |
|------------------------------------------|---------------------|-------------------------------------------------------------------|-----------------------|---------------------|--------------------------------|------------------------|----------------------------------------------|----------------------|-------------|-------------------|-------------|--------------|----|
| CBI ONLINE                               | Servizi finanzia    | RI AMMIN                                                          | IISTRAZIONE           | INVOICECO           | IMM AREA DOCUM                 |                        |                                              |                      |             |                   |             |              |    |
| Homepage<br>Informazioni<br>Disposizioni |                     | Cruscotto gestione certificati                                    |                       |                     |                                |                        |                                              | Timeout di ses       |             | 0                 |             |              |    |
|                                          |                     | Gestione certificati qualificati di firma digitale In.Te.S.A. IBM |                       |                     |                                |                        |                                              |                      |             |                   |             |              |    |
| UniCreditCard Business Easy              |                     |                                                                   |                       | (wanter             |                                |                        |                                              |                      |             |                   |             |              |    |
| Certificati Auto                         |                     | Stato certifica                                                   | to:                   | Tutti               |                                | ~                      |                                              |                      |             |                   |             |              |    |
| Impostazioni sicurezza                   |                     | Lista cortificat                                                  | ; (*)                 |                     |                                |                        |                                              |                      |             |                   |             |              |    |
| E-mail Alert                             |                     |                                                                   | PARTITA IVA           |                     |                                | AZIENDA                |                                              | STATO                |             |                   |             |              |    |
| Strong Authentication                    |                     |                                                                   | 003481                |                     | MULTICANAL                     | MULTICANALE DEMOMILANO |                                              |                      |             |                   | Q           |              |    |
| Telefono cellulare                       |                     |                                                                   |                       |                     |                                |                        |                                              |                      | -           |                   |             |              |    |
| Modifica PIN di accesso                  |                     | (*) I certificati                                                 | saranno conservati    | su un server sid    | icuro presso la Banca e saran  | no da lei utilizzabi   | li esclusivamente per la sottoscrizione di   | disposizioni/docun   | nenti e cor | ntratti relati    | vi a prodo  | tti e servi: | zi |
| Cruscotto gestione certifi               | icati               | venduti e/o er                                                    | ogati nell'ambito de  | ella'ttivită în sec | ede e fuori sede ovvero nell'a | nbito di servizi di l  | Internet Banking di UniCredit S.p.A. (e alti | re societă del Grupp | o UniCred   | it sulla base     | e di accoro | di).         |    |
|                                          |                     | Il servizio delli                                                 | a Certification Autho | ority In.Te.S.A. I  | IBM è regolato dal seguente    | Manuale Operativ       | <u>o.</u>                                    |                      |             |                   |             |              |    |
| Archivi                                  |                     | e                                                                 | Crea certificati      |                     | X Sospendi certifi             | ati                    | 🖒 Riattiva certificati                       |                      |             |                   |             |              |    |

The Detail will open with the Activation and Expiration information of the Certificate

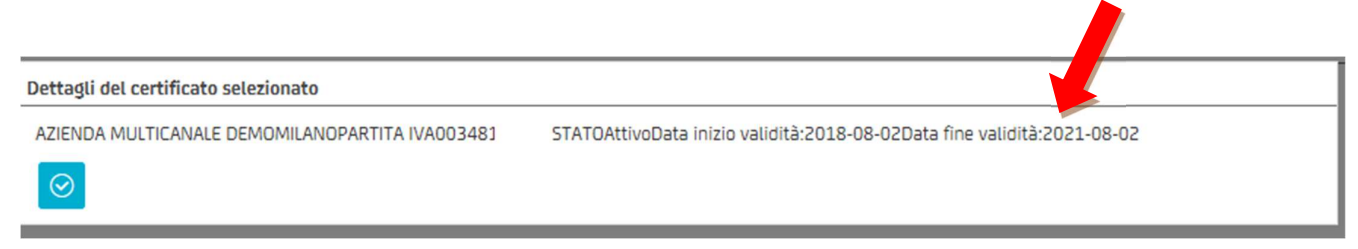